### PCいらずでスマホにダイレクトキャプチャー 取り扱いマニュアル

#### 型番:HDMCAP3R

Version1.0. y

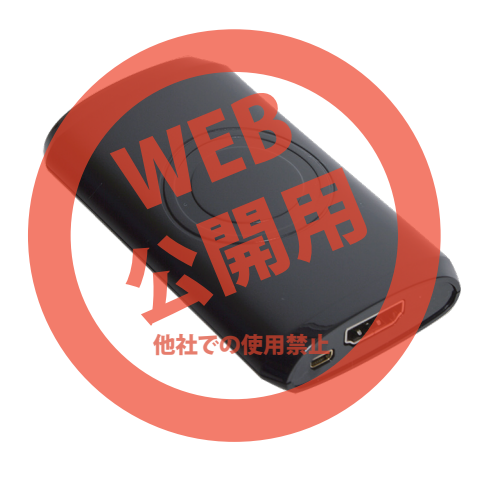

保証期間: 12か月 ※納品書・レシート等が保証書の代わりとなります。

## サポートのご案内

### ■ 修理のご案内

動作しない、お買い上げ時から問題が発生しているなどの 場合は、ご連絡不要にて対応をさせていただきます。症状を 記載したメモ、購入日が確認できる納品書やレシート、商品 を下記住所までご送付ください(お届け日より1週間以内の 場合は、初期不良として着払いにてご送付いただけます)

記載内容に不備がある場合、新しいマニュアルを公開して いる場合がございます。ダウンロードページをご確認ください。

http://www.thanko.jp/support/download.html

ご質問などが多い内容については、Q&Aページに記載している場合がございます。

http://www.thanko.jp/support/qa.html

#### ■メールでのお問い合わせ

お客様の御名前、商品名、お問い合わせ内容を記載し、下記 アドレスまでご連絡ください。

support@thanko.jp

※使用上の誤り、および不当な修理や改造による故障及び 損傷に関してはサポート外となります。

## サンコーカスタマサポート(修理品の送付先)

〒101-0021 東京都千代田区外神田4-9-8 神田石川ビル 4階 TEL 03-3526-4328 FAX03-3526-4329 (月~金 10:00-12;00、13:00-18:00 土日祝日を除く)

# ● 仕様

| ナイズ      | 幅50×高さ15×奥行85(mm)                |
|----------|----------------------------------|
| 重さ       | 38g                              |
| 寸属品      | 本体、スマートフォン接続用USBケーブル、            |
|          | AVケーブル、パソコン接続用USBケーブル、           |
|          | CD-ROM、日本語説明書                    |
| 電源       | USBより給電                          |
| インターフェース | 入力:HDMI、コンポジット                   |
|          | 出力:USB                           |
| 录画フォーマット | MP4, H.264/MPEG-4 AVC            |
| 快像コーデック  | H.264                            |
| 讨応解像度    | 1080p、1080i、720p、480p、480i       |
| 7レームレート  | 最大60fps                          |
| 7ァイル形式   | 動画:.m2ts(PC) mp4(Android)        |
|          | 静止画:BMP,JPG,PNG,TIFF             |
| 讨応OS     | Android 4.1以上                    |
|          | Windows 10,8.1,7/Mac OS X 10.8以上 |
| C推奨動作環境  | CPU:Intel Core2 Duo 2.4GHz以上     |
|          | メモリ:1GB                          |
|          | ハードディスク空き容量1GB以上                 |
|          | インターフェース:USB2.0                  |
|          | グラフィックボード:DirectX 9.0 以降の対応品     |
|          | DVD-ROMドライブを搭載したパソコン             |
| (ッケージサイズ | 幅215×高さ55×奥行160(mm)              |
| (ッケージ込重量 | 315g                             |
|          |                                  |

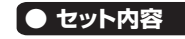

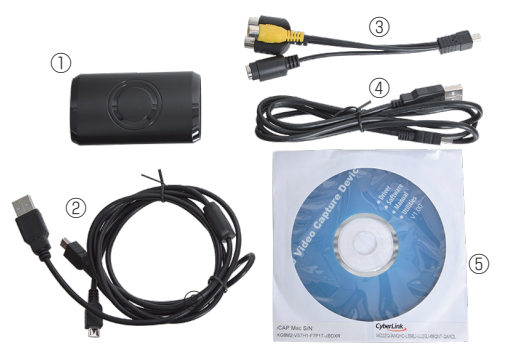

 ①キャプチャー本体
②スマートフォン接続用USBケ ーブル(130cm)
③AVケーブル(15cm)
④パソコン接続用USBケーブル(120cm)
⑤CD-ROM

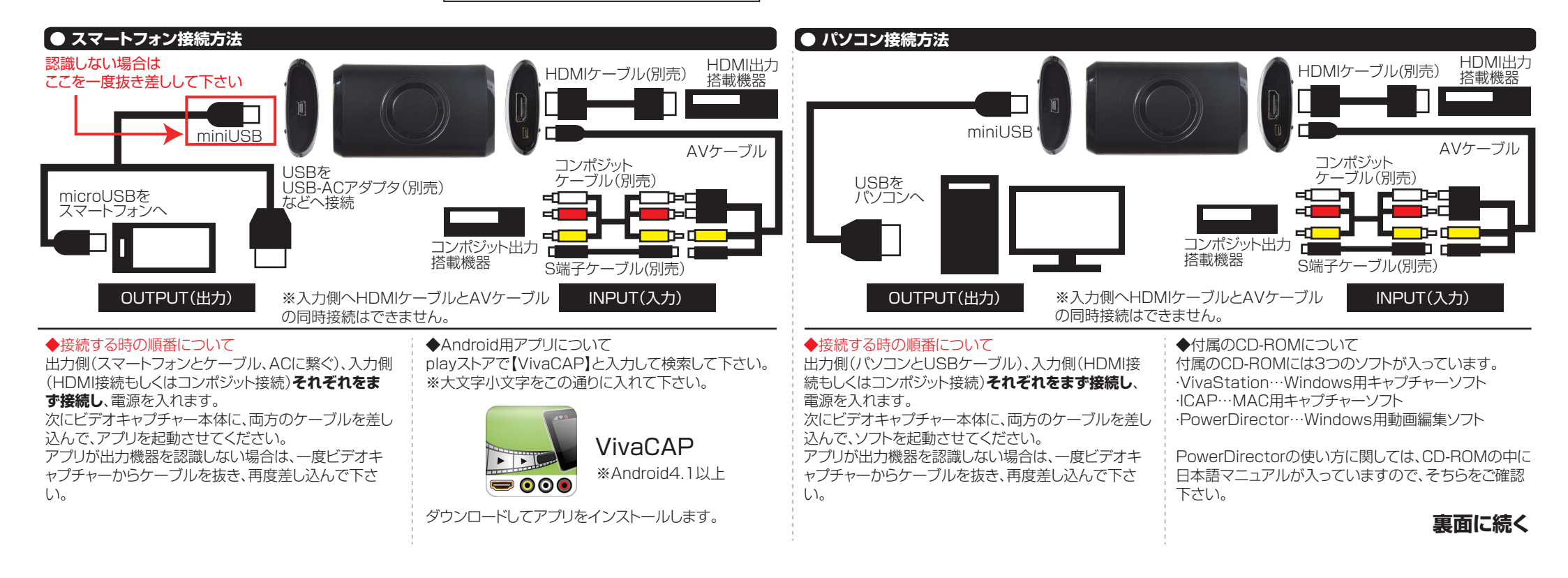

## 「● スマートフォン用アプリ「VivaCAP」の使い方

#### アプリ[VibaCAP]を立ち上げます。 再読み込み/ デバイスが表示されない時にタップしてください。 設定面面に 5 設定 $\cap$ ← 移行します。 録画したファイル 録画ファイル のリストが表示さ わます。 デバイスリスト 莊 デバイス設定に HD Video Can 移行します。 繋いだ入力機器名が 表示されます。タップすると

デバイスリストに入力機器が表示されない場合は、前述 の接続方法をご確認の上、再読み込みをタップしてくだ さい。

## ● Windowsでのキャプチャー方法

キャプチャー画面に移行します

パソコンにてキャプチャーす※入力側へHDMIケーブル およびAV変換アダプターの同時接続はできません。る 場合は、付属のCD-ROMからソフトとドライバーをイ ンストールして使用します。この説明書では、キャプチャ 一方法を紹介しますが、ソフトの細かい操作方法に関し ては、サポート外とさせていただきます。 ◆ソフトのインストール 必ずケーブルを接続した状態でインストールを行って下 さい。 ①CD-ROMを入れるとインストール画面が表示されま す。「簡易インストール」を選びます。 ②ドライバーとVivastationがインストールされます。 ③再起動します。 ④VivaStationを立ち上げます。

※ソフトを立ち上げると「デバイスが見つかりません」や 「Init fail.」と表示される時は、Windowsのデバイスマ ネージャーを開き、【HD encorder】が正しく認識され ているか確認して下さい。できていない場合は、 CD-ROMのdriverフォルダからドライバーを選びイン ストールして下さい。 ※ソフトのアンインストールはCD-ROMから行う事がで きます。

## ◆設定画面について ハードウェアアクセラレーション有効 …GPUを使用して画面描画を高速に行う技術です。有効 にすると、再生動作が向上します。必要に応じて使用して下 さい。※チェックマークを外すと、出力解像度は 480p/576p固定になります。 ◆録画ファイルについて キャプチャーしたファイルのリストが表示されます。左のボ ックスにチェックマークを入れると、ファイルリスト文字の 横に、再生と削除のアイコンが表示されます。 再生の場合は、お好みの再生アプリを選択して下さい。 ◆デバイス設定画面について ・映像入力…現在の接続タイプの選択 コンポジット/S-Video/HDMI ・出力解像度…出力時の解像度の設定 入力サイズと同じ/720p/480p/576p ・ビットレート…高(画質良・データ大)低(画質悪・データ小) ·色の調整…明るさやコントラストなどの調整ができます。 ※HDMI接続の場合は調整ができません。 設定完了後、一番下にある「保存」をタップしてください。 初期状態に戻したい場合は「初期値」をタップしてくださ にご使用下さい。 い。 ※1080pで長時間録画すると再生できない場合があり ます。(30分録画でデータが約2GB)その場合は、解像度 を下げるなどしてください。 ◆キャプチャー方法 ①ソフトを立ち上げると、初回起動時に設定画面が表示 さわます。 ②デバイス選択「HD Capture Device」選択→ 入力ソース [Capture Device |選択→ 入力切替「YPbPr(コンポジット接続)」もしくは 「HDMI」を選択※後で設定を変更する事ができます。 ③ウィンドウが表示され、入力機器の映像が表示されま す。 ④マウスを持っていくとウィンドウ下部にメニューが表 示されますので、一番左側 💿 のボタンをクリック。キャ プチャーがスタートします。再度ボタンを押すと、ストッ プレます。 ウィンドウ下部の一番右側 ブの「キャプチャー」を選ぶと、データの保存先を設定す る事が出来ます。 ※ソフトを起動した際、映像が表示されない時は、 アイコン(入力切替)でHDMIかコンポジットか正しい方 が選択されているか確認して下さい。 ※ウィンドウ上でマウスの右クリックをすると、画面比率 などの設定メニューが表示されます。

# ● キャプチャー方法

①デバイスリストから入力機器名をタップします。 キャプチャー画面になります。

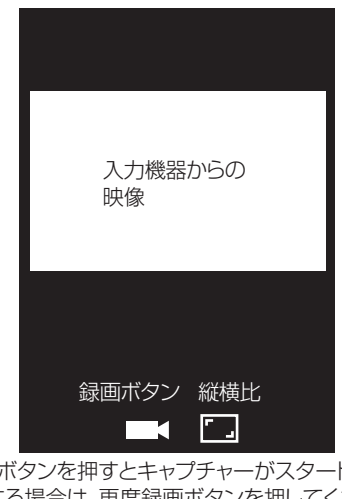

③録画ボタンを押すとキャプチャーがスタートします。ス トップする場合は、再度録画ボタンを押してください。 縦横比ボタンは映像の縦と横の比率を変更したい場合

④録画データはスマートフォン本体のフォルダ内にある ! [vivacap]フォルダに保存されます。

※スマートフォンでは静止画のキャプチャはできません。

# ● Macでのキャプチャー方法

Macにてキャプチャーする場合は、付属のCD-ROMから 「ICAP」をインストールして使用して下さい。 ※ソフトの使用方法はサポート外となります。 ①CD-ROMを入れ、ICAPをインストールします。 ②本製品を接続します。 ③ICAPを立ち上げます。録画するにはシリアルナンバー を入力する必要があります。

CD-ROMが入っていた袋にシリアルナンバーが記載さ れていますので、入力して下さい。 ④画面下部の【REC】を押すと録画がスタートします。再 度押すとストップします。録画したデータは、MACのムー ビーフォルダに保存されています。

# ▲ ご注意

・長時間、高画質で録画を続けていると、データサイズが膨大 になり、スマートフォンでは再生できない可能性があります。 その場合はビットレートを落とす、解像度を下げる等して下さ い。

・動画はスマートフォンやパソコンのスペックによって、多少タ イムラグがでる場合があります。※録画には影響しません。 ・コピーガードがかかっているDVDなどを、HDMI経由で録画 することはできません。

・本製品で記録した映像・音楽を、私的目的以外で権利者の承 諾を得ずに複製、配布、配信することは 著作権等の規定によ り禁止されています。

・HDMIケーブル、コンポジットケーブル、S端子ケーブルは別 途ご用意下さい。

・付属CD-ROMに入っているソフトに関しては、サポート外と させていただきます。ご了承ください。

・スマートフォンは付属いたしません。

 ・本商品をご利用において生じる接続機器の故障や破損は補 償の対象外となります。

パソコンの推奨動作環境 ・CPU:Intel Core2 Duo 2.4GHz以上 ・メモリ:1GB ・ハードディスク空き容量1GB以上 ・インターフェース:USB2.0 ・グラフィックボード:DirectX 9.0 以降の対応品 ・DVD-ROM Driveを搭載したパソコン ·Windows 7以降 ·Mac OS X 10.8以降

※環境によっては、スペックを満たしていた場合でも録画 がスムーズに行えない等の現象が起こる場合があります。

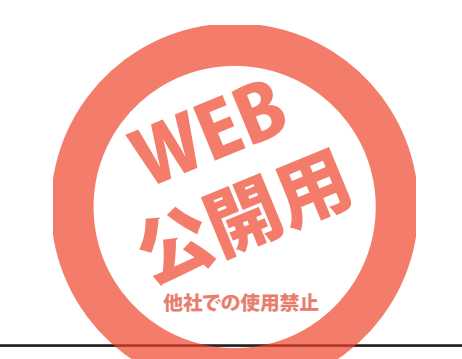